Microsoft Teams の接続方法

【オンライン接続方法】

①Microsoft Teams のアプリを起動します。

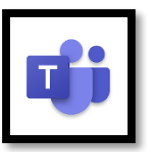

②画面下の『チーム』をタップし、 『025 大垣養老 R6\_学習支援\_〇年生』をタップしま す。(該当のチームのみ表示されるようになっています。)

| Q 検索                                                                                                    |
|----------------------------------------------------------------------------------------------------|
| ~ クラス                                                                                                    |
| 025大垣養老R5_職員<br>中村仁,吉田光里,山元寬之,後藤昌也,                                                                                                    |
| 0チ<br>025大垣養老R6_学習支援_1年生<br>Dversdall Ruth, 三輪 嘉文, 下平 義広, 下村                                                                                                 |
| 0チ 025大垣養老R6_学習支援_2年生<br>Dversdall Ruth, 三輪 嘉文, 下平 義広, 下村                                                                                                    |
| 0チ<br>025大垣養老R6_学習支援_3年生<br>Dversdall Ruth, 三輪 嘉文, 下平 義広, 下村                                                                                                 |
| ✓ Teams                                                                                                    |
|                                                                                                    |
| $ \bigcirc \qquad \bigcirc \qquad \bigcirc \qquad \bigcirc \qquad \bigcirc \qquad \bigcirc \qquad \bigcirc \qquad \bigcirc \qquad \bigcirc \qquad \bigcirc $ |
|                                                                                                    |
|                                                                                                    |

③初回の場合はチャネルが非表示になっていますから、必要なチャネルを選択して表示し ます。

Step1.『〇個の非表示チャネル』をタップします。 Step2.必要なチャネルを選択します。

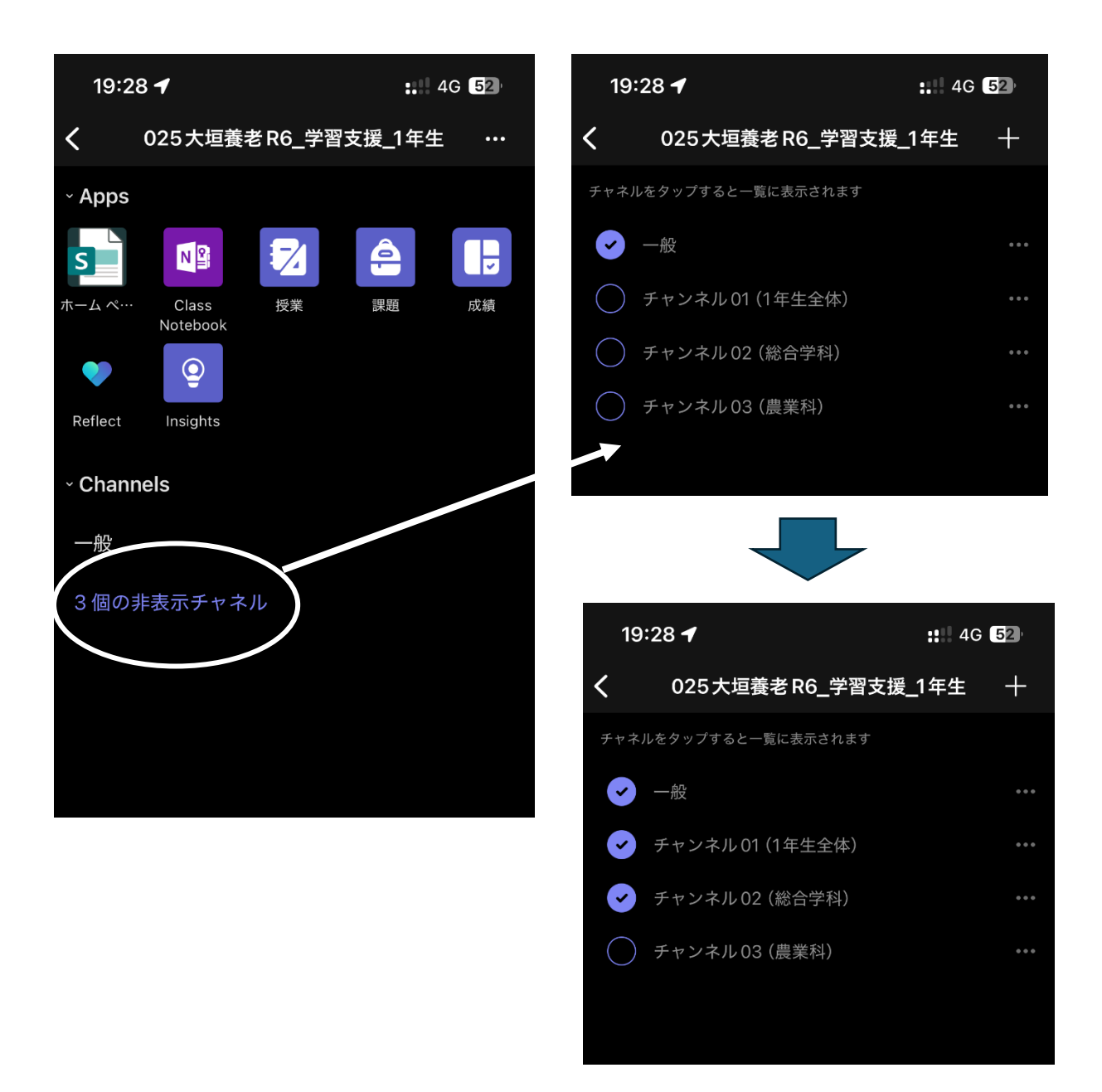

④オンライン時間割に、『チャンネル〇〇』と書いてありますから、よく確認して自分が受 けるチャンネルをタップします。

下図のように『参加』ボタンがありますので、タップすることでオンライン授業に参加できます。

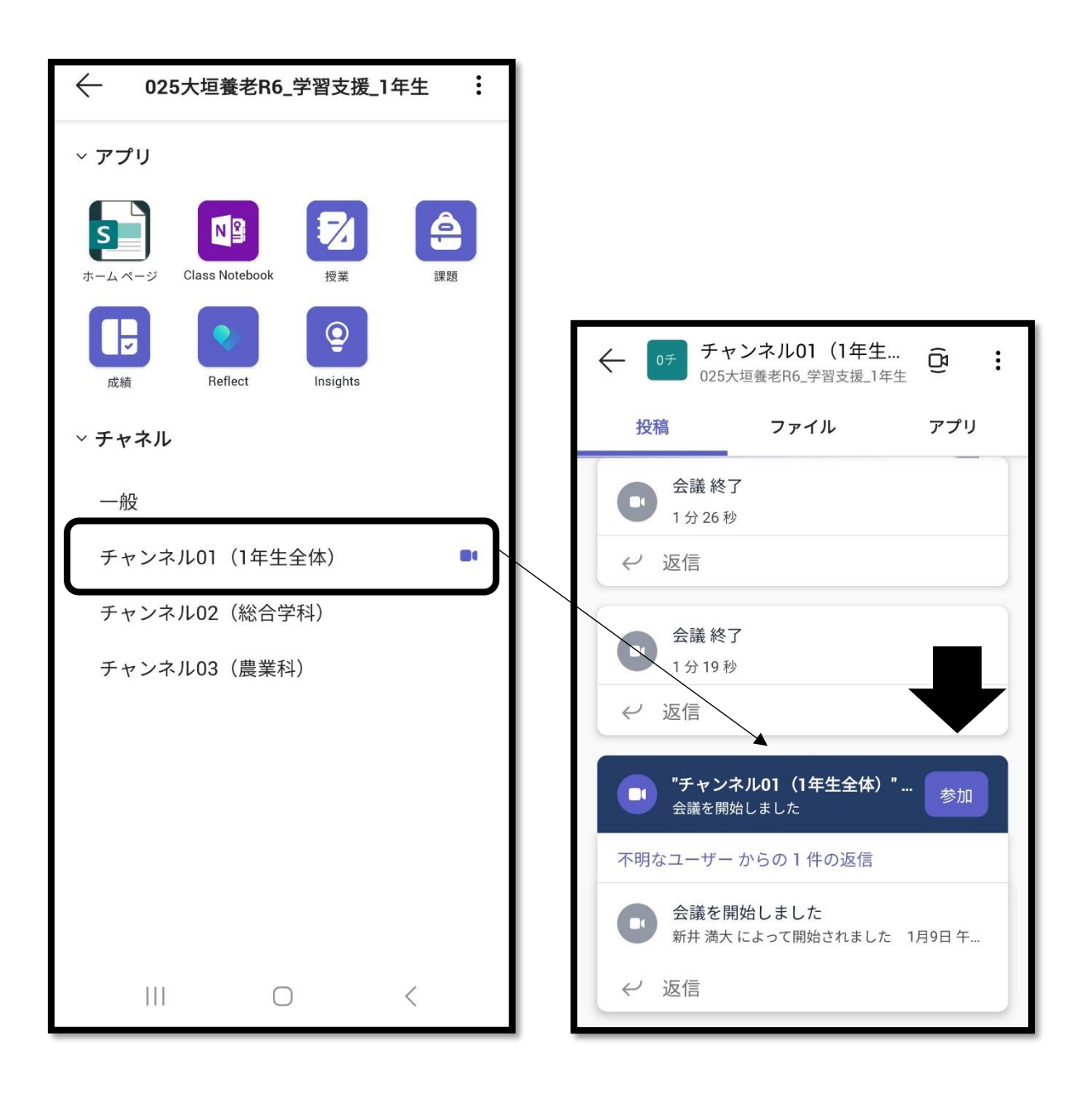